## HP Smart Tank 500 series

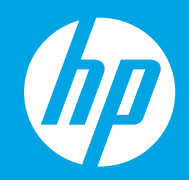

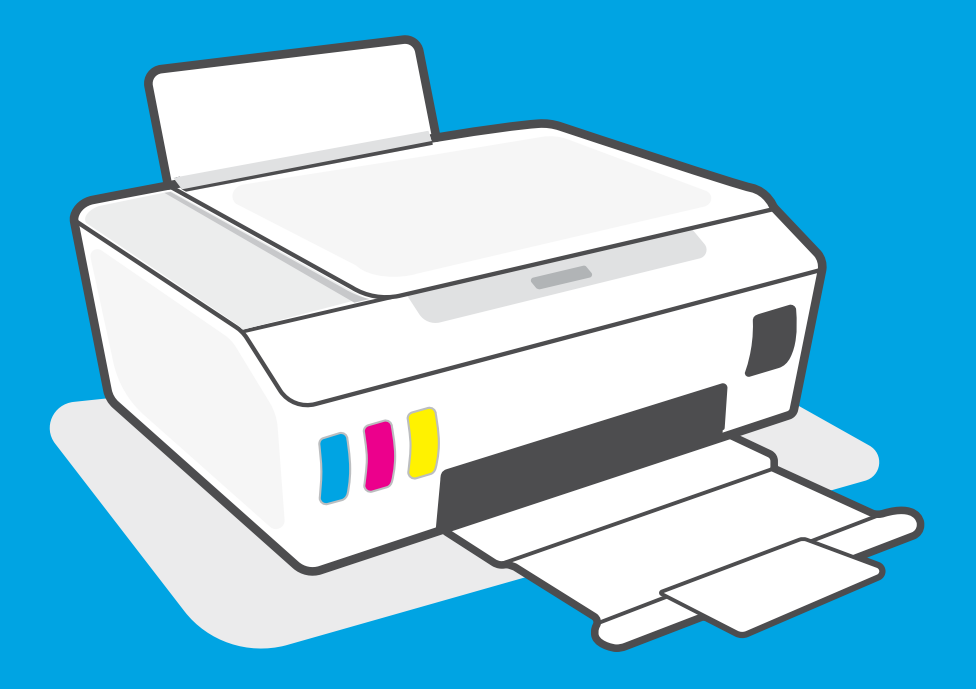

## **Setup Guide**

- ES **Guía de instalación** (Lea ésto primero)
- Guia de configuração

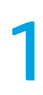

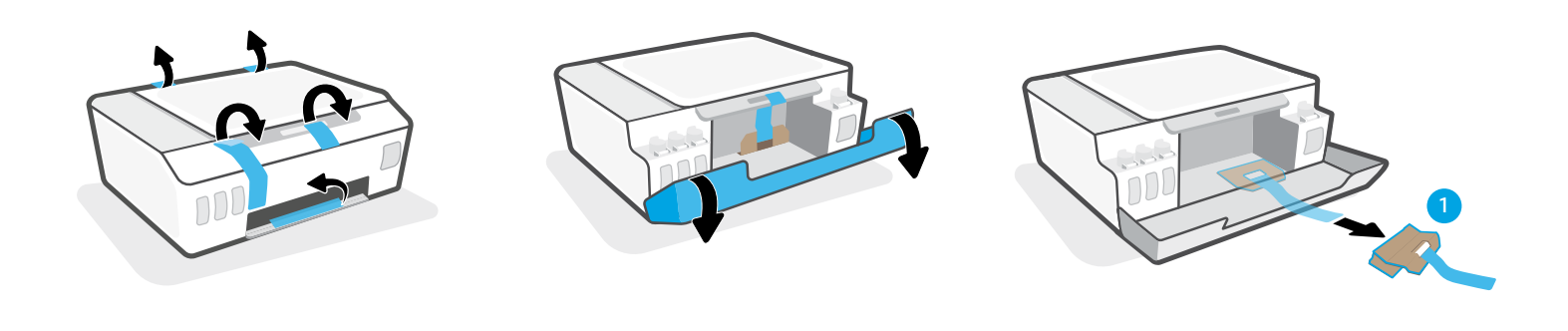

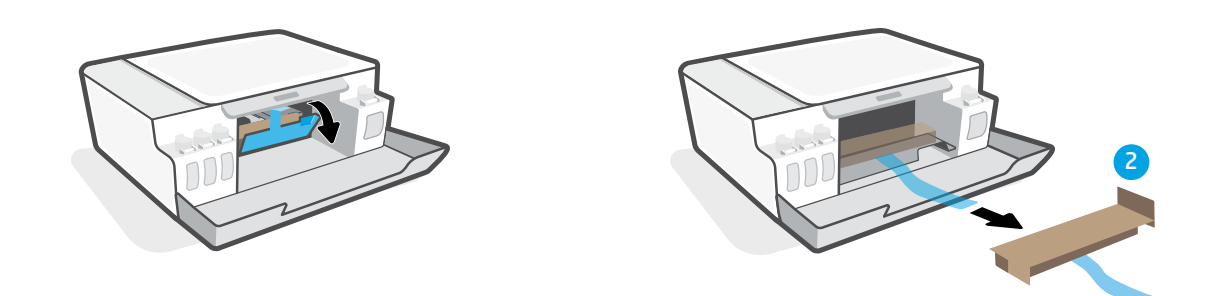

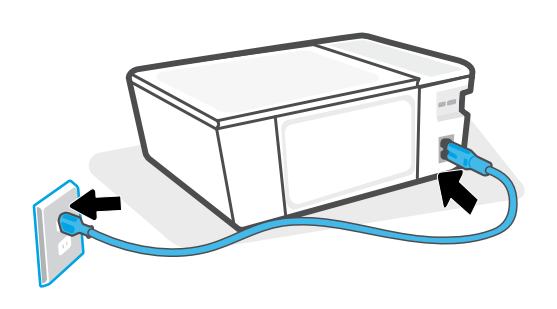

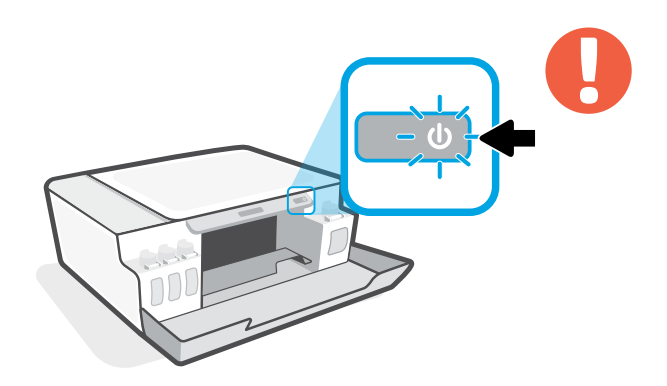

- **EN** Turn on printer.
- ES Encienda la impresora.
- Ligue a impressora.

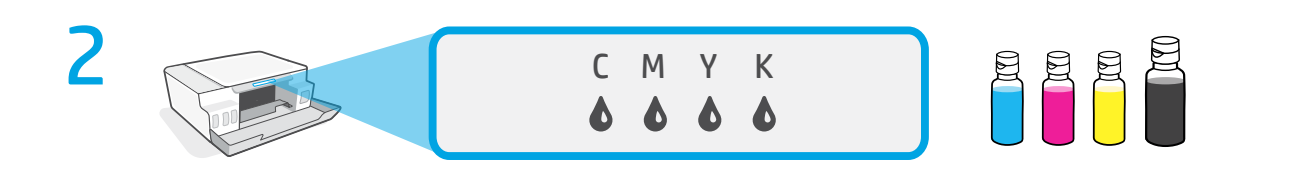

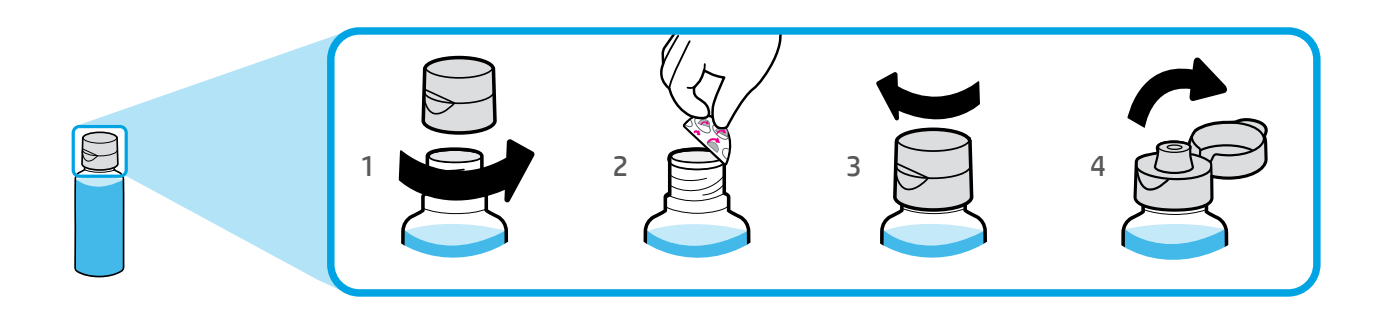

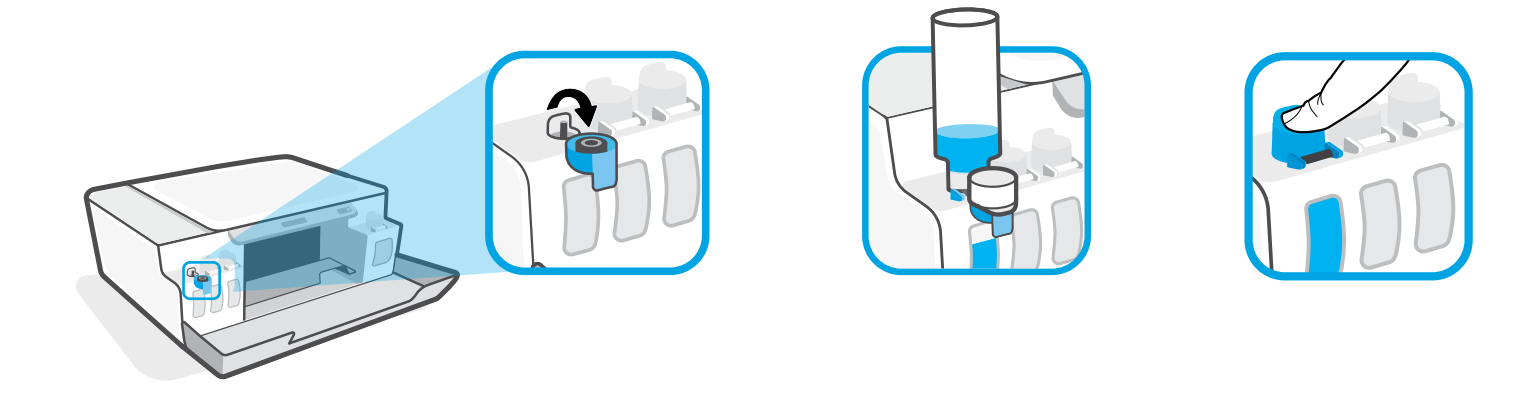

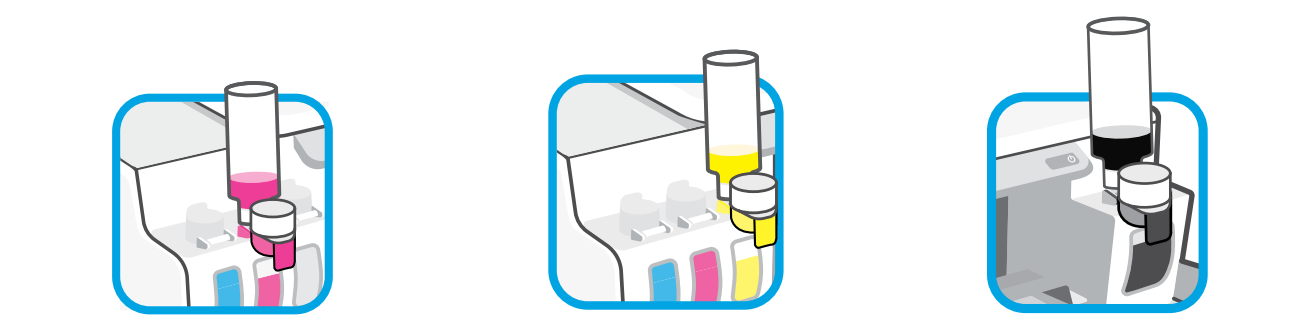

- Fill ink tanks.
- ES Llene los depósitos de tinta.
- **PT** Encha os tanques de tinta.

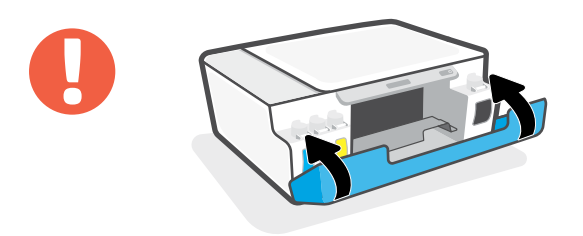

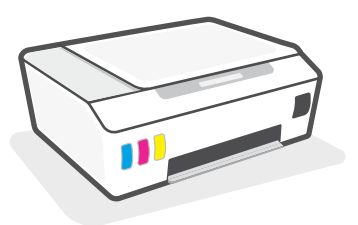

- EN Close doors.
- ES Cierre las tapas.
- **PT** Feche as portas.

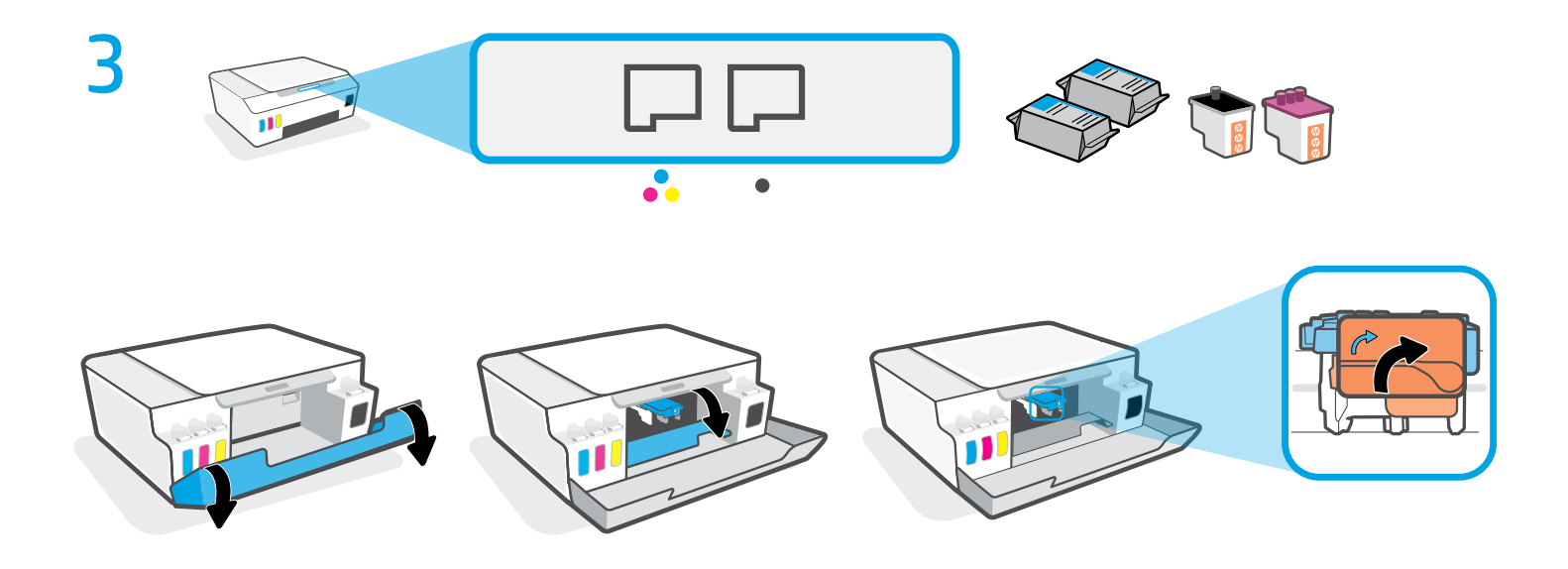

- Open doors. Wait for carriage to move to center and stop. Turn orange handle.
- <sup>ES</sup> Abra las tapas. Espere a que el carro se coloque en el centro y se detenga. Gire la palanca naranja.
- Abra as portas. Aguarde o carro se mover para o centro do equipamento e parar. Gire o manípulo laranja.

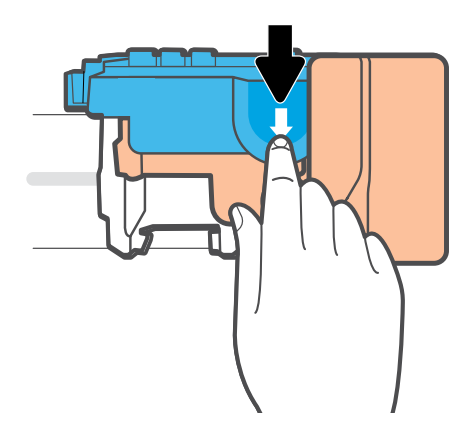

- Press down on blue latch to open.
- <sup>ES</sup> Presione el pestillo azul hacia abajo para abrir.
- PT Pressione a trava azul para baixo para abri-la.

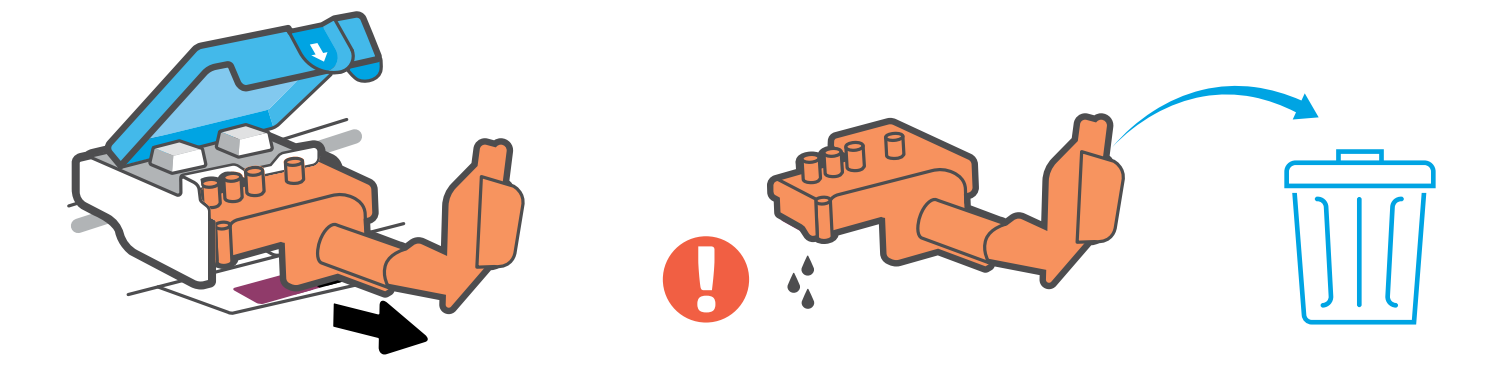

- Remove and discard orange plastic piece. Handle carefully to avoid ink stains.
- Retire y deseche la pieza de plástico naranja. Manipúlela con cuidado para evitar manchas de tinta.
- Remova e descarte a peça laranja de plástico. Manuseie com cuidado para evitar manchas de tinta.

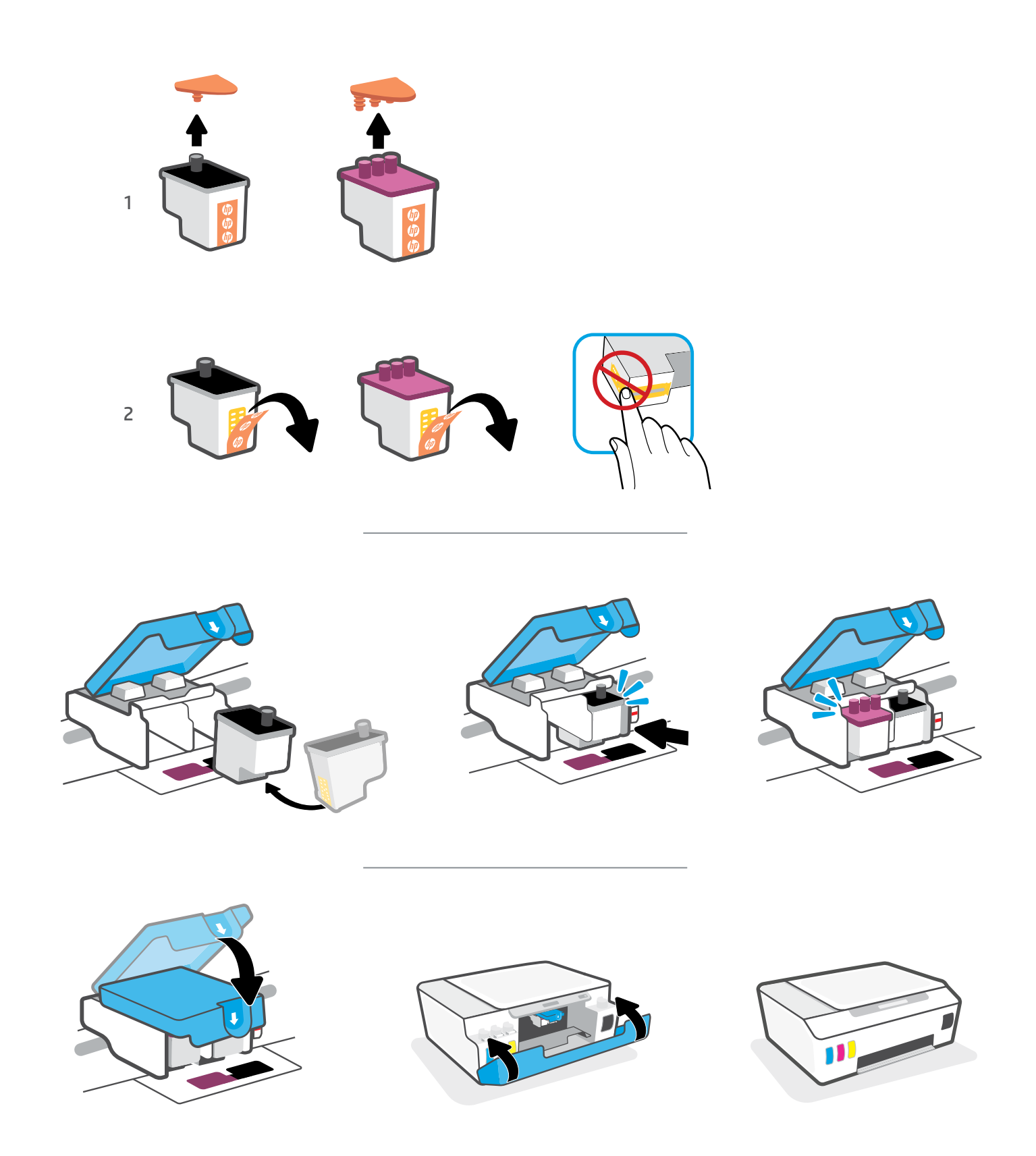

- Install printheads. Close blue latch and doors.
- <sup>ES</sup> Instale los cabezales de impresión. Cierre el pestillo azul y las tapas.
- 🖭 Instale os cabeçotes de impressão. Feche a trava azul e as portas.

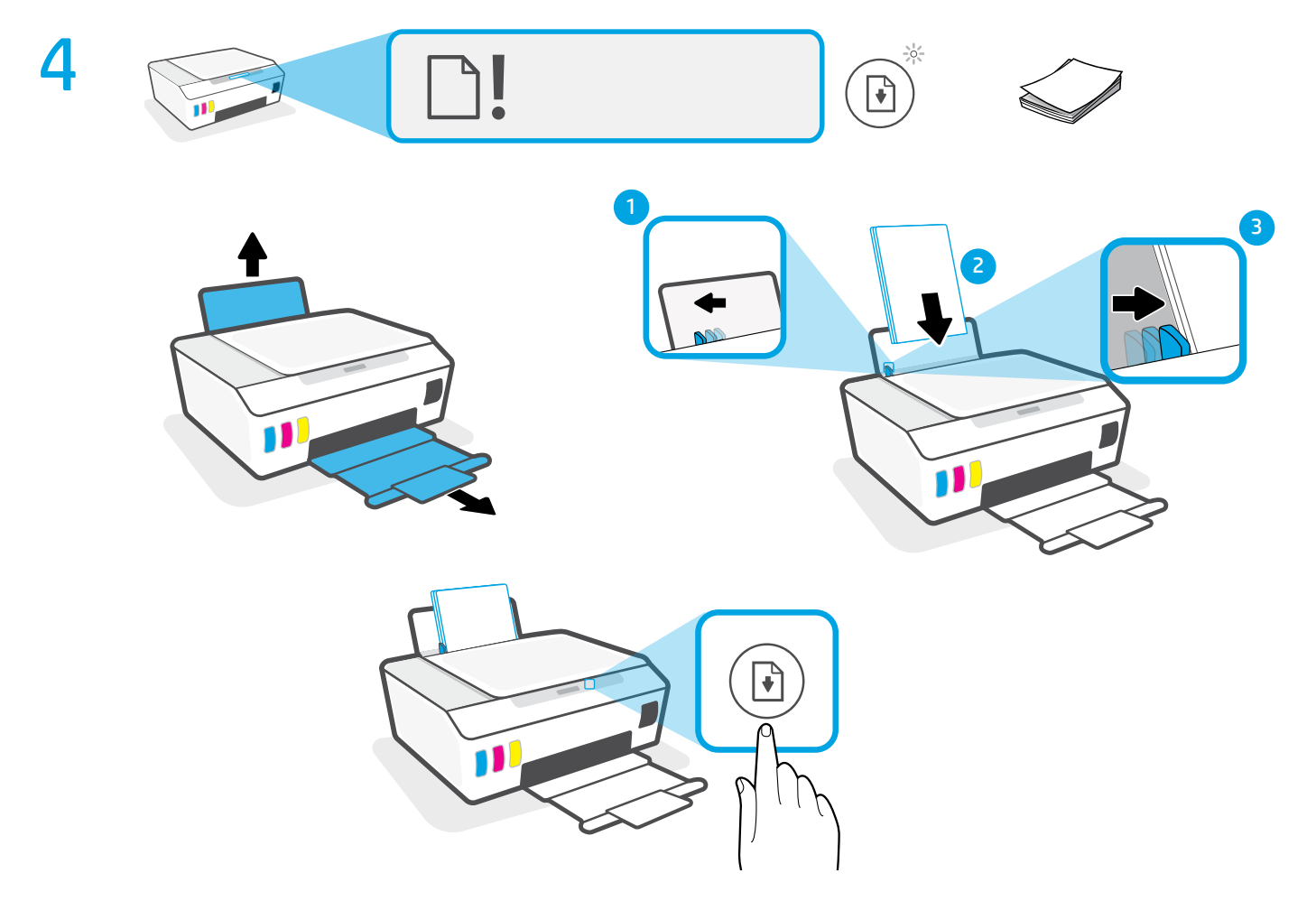

- 💵 Load paper and press 🕞 (Resume button) to continue.
- 📧 Cargue el papel y pulse 💽 (botón Reanudar) para continuar.
- 🖻 Coloque papel e pressione 🕞 (botão Continuar) para continuar.

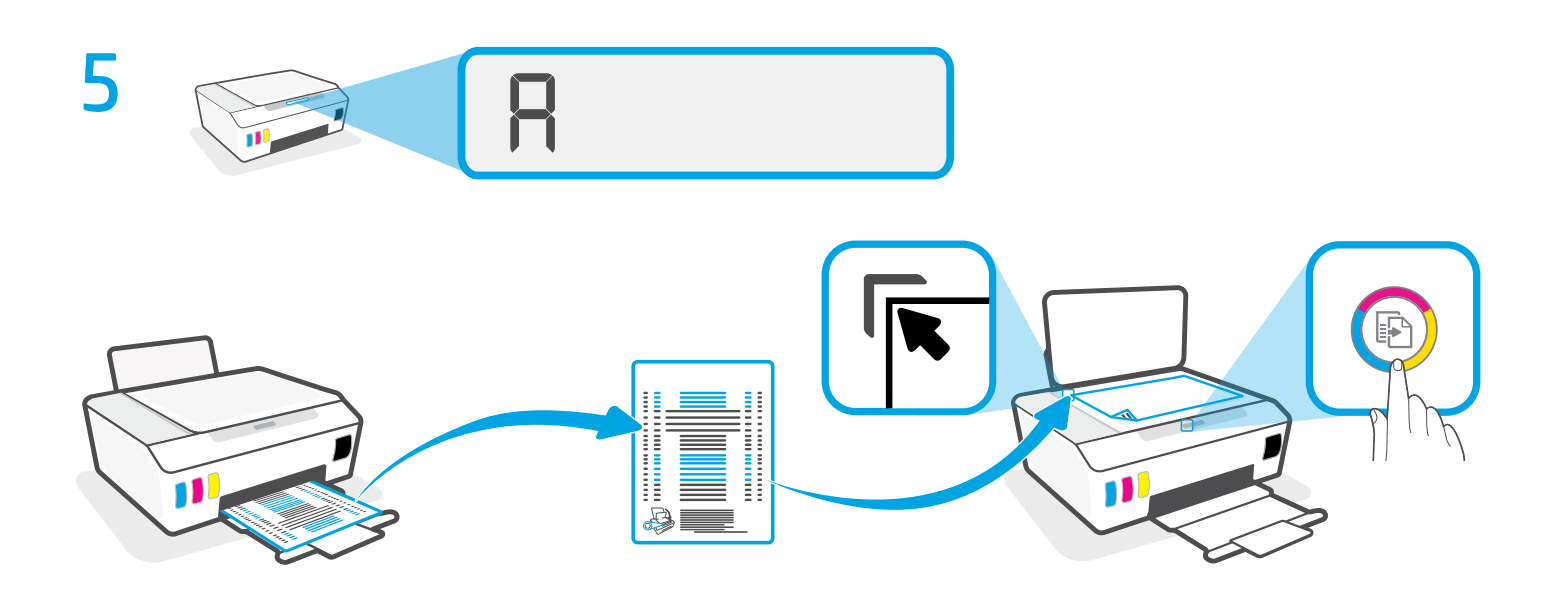

- **Scan the alignment page printed by pressing** (Color Copy button).
- ES Escanee la página de alineación impresa pulsando 💿 (botón de Copia en color).
- 💵 🛛 Digitalize a página de alinhamento impressa pressionando 💿 (botão Cópia Cor).

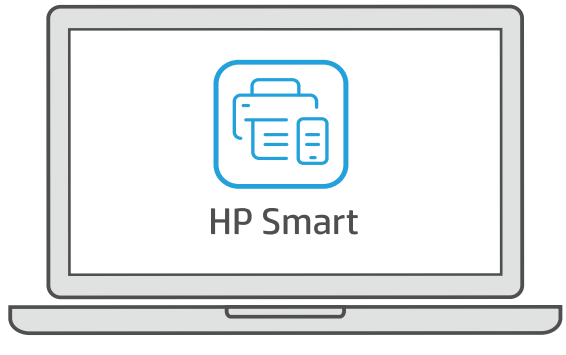

## 123.hp.com

- **EN** To complete setup, get HP software at **123.hp.com**.
- **Para completar la configuración, obtenga el software HP en 123.hp.com**.
- PT Para concluir a instalação, baixe o software HP em **123.hp.com**.

## hp.com/support/printer-setup

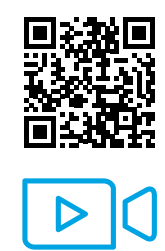

- **Trouble getting started?** Find setup information and videos online.
- **ES ¿Problemas para empezar?** Encuentre información y vídeos de configuración en línea.
- Problemas para começar? Encontre informações e vídeos de configuração on-line.

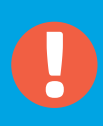

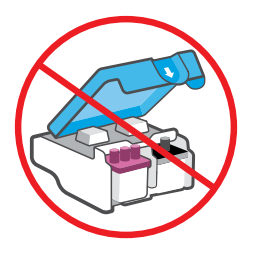

- After setup, do not open blue latch unless instructed to do so.
- <sup>ES</sup> Una vez finalizada la configuración, no abra el pestillo azul a menos que se indique lo contrario.
- PT Após a configuração, não abra a trava azul a menos que seja instruído para isso.

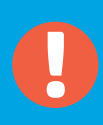

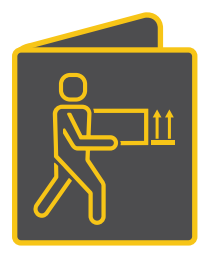

If moving printer outside home or office with ink tanks filled, see "Moving printer?" guide to prevent ink leakage or printer damage.

**Note:** When unpacking printer for first time, retain the packing materials for repacking.

Si va a trasladar la impresora desde el hogar o la oficina con los depósitos de tinta llenos, consulte la guía "¿Va a trasladar la impresora?" para evitar derrames de tinta o daños a la impresora.

**Nota:** cuando desembale la impresora por primera vez, conserve el material de embalaje para poder volver a empaquetarla.

Se precisar mover a impressora para fora de casa ou do escritório com os tanques de tinta cheios, consulte o guia "Como mover a impressora?" para evitar vazamentos de tinta ou danos à impressora.

**Observação:** Ao desembalar a impressora pela primeira vez, guarde os materiais da embalagem para utilizá-los novamente.

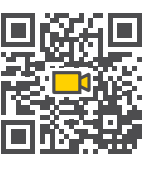

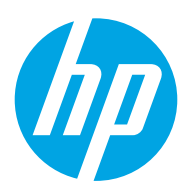

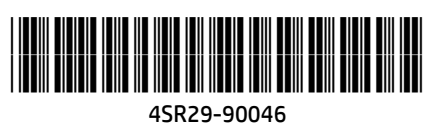

Printed in China | Impreso en China | Impresso na China © Copyright 2020 HP Development Company, L.P.

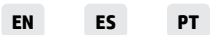

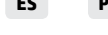